## DRH4-9 系列錄影主機線上更新說明

線上更新步驟:

1. 使用電腦遠端登入 DVR 主機後點選畫面上方 "功能面板" 選 "系統"項目下的 "系統訊息" 看 "韌體版本" 是否為 1.2.7 版,是的話才可用本韌體升級。

| 適用機型        | 更新後版本             |
|-------------|-------------------|
| DRH4-954LW1 | 1.2.7.0R0.B180530 |
| DRH4-958LW1 | 1.2.7.0R0.B180530 |
| DRH4-956LW4 | 1.2.7.0R0.B180530 |

2. 使用 IE 瀏覽器連線主機,確認韌體版本為 1.2.7 後點選上方"功能面板"→點"系統",再點左邊"系統維護"區塊中的"升級"選擇要更新的韌體檔案,選擇後按"升級"即開始更新,更新約需 5~10 分鐘,更新完後主機會重新開機。

更新注意事項:

 如發生更新失敗,請重新檢查下載的韌體與主機的"韌體版本"是否相同,並確認網路連線 是否穩定(網路速度太慢或不穩定不建議用本方式更新),確定無誤再重試看看。

2. 主機如已經無法正常開機或發出長 B 聲則無法適用本更新。

3. 更新過程請確保主機電源及網路不可中斷,如中斷會造成主機死機。
(如遇死機狀況,請將主機送回廠商處理)